## Istruzioni per l'utilizzo dell'Albo telematico ufficiale degli avvocati in Ucraina per rinvenire l'elenco degli avvocati stranieri abilitati ufficialmente in Ucraina. Dal sito ufficiale degli avvocati d'Ucraina https://erau.unba.org.ua/

1) Apertasi la schermata del link indicato https://erau.unba.org.ua/, si avrà di fronte un riquadro in cirillico.

Si noterà un pulsante di colore azzurro. Sopra il pulsante di colore azzurro apparirà sulla sinistra un

pulsante con **ризанте** розширений Cliccare su questo pulsante.

- 2) Cliccato sul pulsante [ Врозширений], si aprirà una pagina con 4 scelte
  - 🗌 Pro bono Для військовослужбовців

🗹 Іноземні адвокати

cliccare nel riquadro della sezione "Іноземні адвокати".

3) Successivamente, cliccare sul tasto grande in azzurro contrassegnato dal simbolo

**BHAŬTU** ed immediatamente si aprirà l'elenco ufficiale degli avvocati stranieri legalmente esercenti in Ucraina. I nominativi degli avvocati occidentali sono riportati sia in caratteri latini che in cirillico.

🗌 Надає БПД

**4)** Giunto sul riquadro del nominativo desiderato, per avere maggiori informazioni, sarà sufficiente cliccare sul riquadro nella colonna del nominativo denominato [Деталі профілю]

## <u>Entra da qui</u>

Se non avviene il collegamento da qui, provare il link sottostante

## https://erau.unba.org.ua/